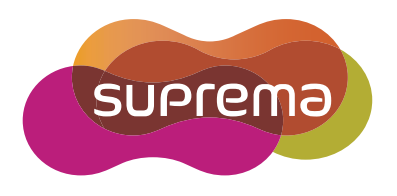

# **INSTALLATION GUIDE** BioEntry Plus

English Version 2.11

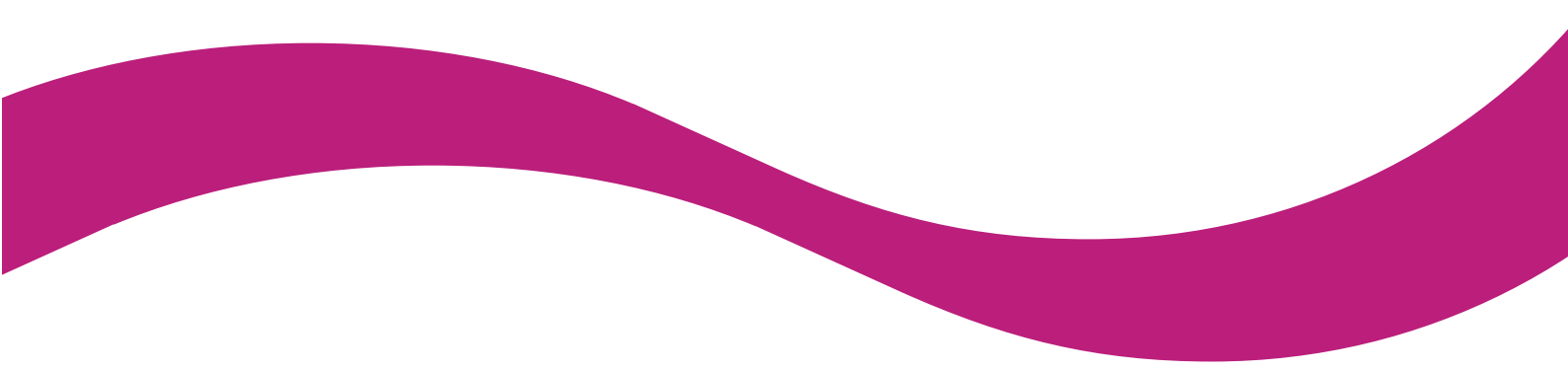

EN 101.00.BEP V2.11A

# Contents

| Safety Instructions                                   |
|-------------------------------------------------------|
| Getting Started                                       |
| Components                                            |
| Components                                            |
| Part names and features                               |
| Cables and connectors                                 |
| How to Scan a Fingerprint                             |
| Choosing a finger for registration                    |
| How to register a fingerprint7                        |
| Installation8                                         |
| Mounting the Bracket and Product                      |
| Connecting to Power                                   |
| Connecting to a Network 10                            |
| TCP/IP                                                |
| Connecting to an Door button/Door sensor              |
| Digital input connection (Door button, Door sensor)11 |
| Digital input connection (Alarm, Emergency switch)11  |
| Connecting to a Relay12                               |
| Fail Safe Lock                                        |
| Fail Secure Lock12                                    |
| Connecting to an Automatic door13                     |
| Connecting as a standalone13                          |
| Connecting to Secure I/O 214                          |
| Connecting as a Wiegand device14                      |
| Resetting Network Settings15                          |
| Product Specifications                                |
| Dimensions                                            |
|                                                       |
| FCC Compliance Information18                          |
| Appendix                                              |
| Disclaimers                                           |
| Copyright Notice                                      |

# **Safety Instructions**

Please read the following instructions carefully before using the product. This information is important for ensuring the safety of the user and for preventing damage to the user's property.

# Warning

Violation of the instructions may cause serious injury or death.

### Installation Instructions

Do not install the product in direct sunlight or in a location that is damp or dusty.

• This can cause a fire or electric shock.

#### Do not install the product near any heat source such as electric heaters.

• This can cause a fire from overheat or electric shock.

#### Install the product in a dry place.

• Moisture can cause product damage or electric shock.

#### Install the product in a place where there is no electromagnetic interference.

• This can cause product damage or electric shock.

#### Have qualified service professionals install or repair the product.

- Otherwise, it can cause a fire, electric shock, or injury.
- If the product is damaged due to a user's unauthorized installation or dismantling of the product, a service fee will be charged for repair.

### **Operating Instructions**

#### Be careful not to spill any liquid such as water, drinks, or chemicals inside the product.

• This can cause fire, electric shock, or product damage.

# Caution

Ignoring these instructions may result in minor injuries or damage to the product.

### Installation Instructions

#### Protect the power cord from being walked on or pinched.

• This can cause product damage or injury.

Keep the product away from strong magnetic objects such as magnets, TVs, monitors (especially CRT monitors), or speakers.

This can cause a product failure.

Use a separate power supply for Secure I/O 2, electric lock and BioEntry Plus respectively. If connecting and using the power supply to these devices together, the devices may malfunction.

### **Operating Instructions**

Do not drop the product or subject it to shock or impact during use.

This can cause a product failure.

#### Clean the product with a soft, dry cloth. Do not use alcohol, benzene, or water.

This can cause a product failure.

# **Getting Started**

# Components

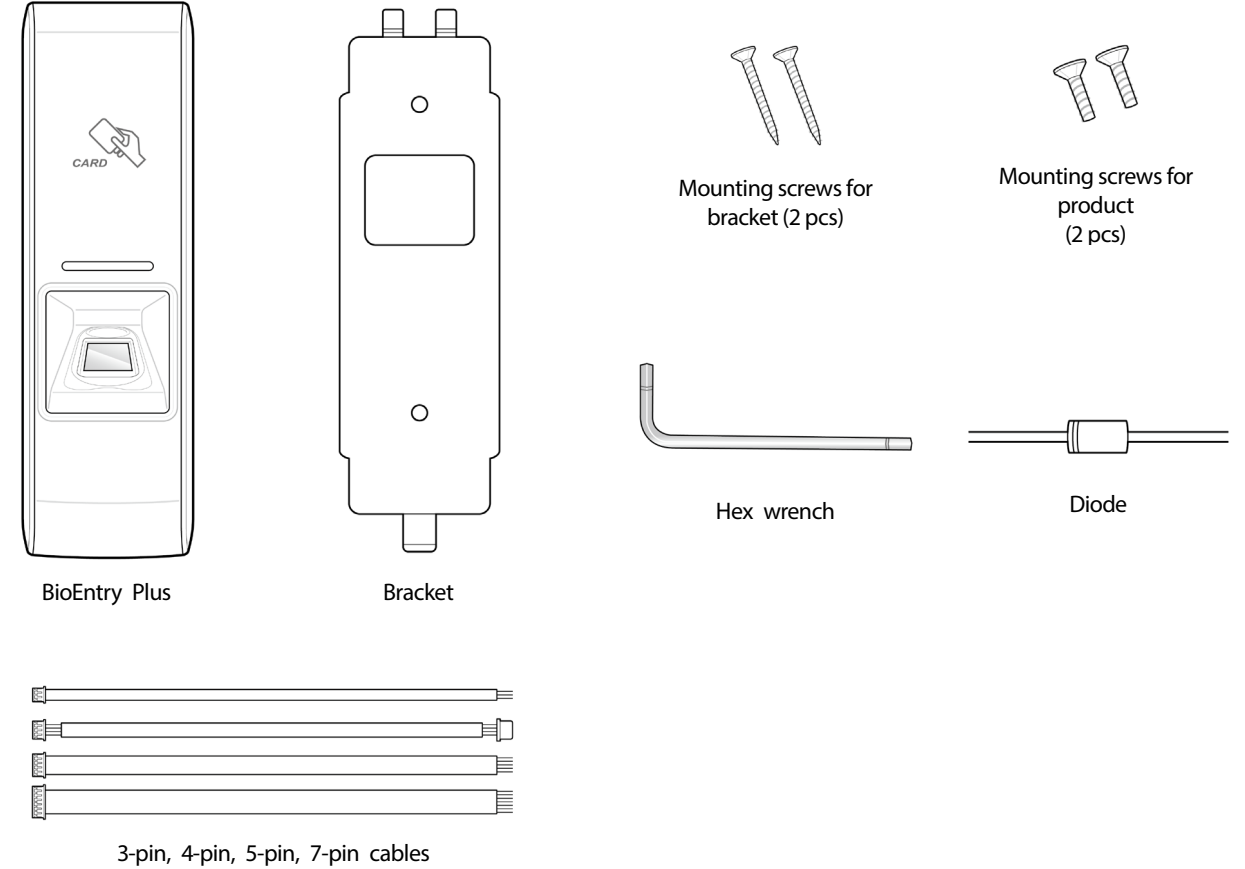

(1 pc for each)

## Note

The components may differ depending on where the product is installed.

# **Features**

## Part names and features

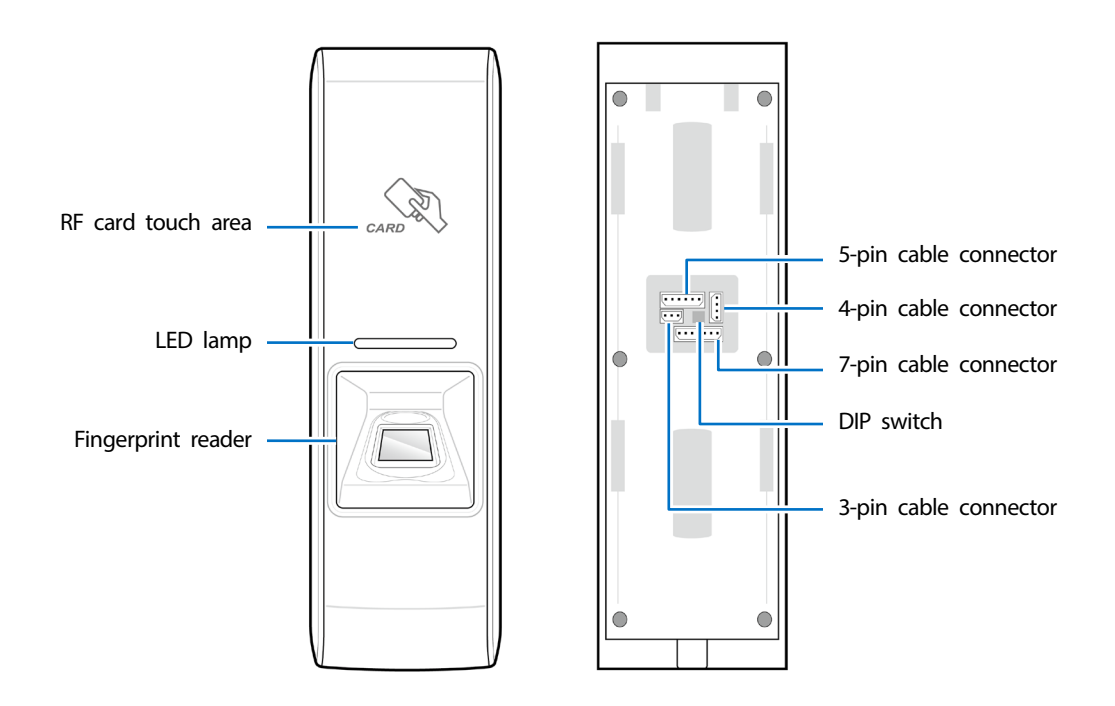

| Name                  | Feature                                                                                                    |  |
|-----------------------|----------------------------------------------------------------------------------------------------|--|
| RF card touch area    | Reads RF cards for entering and exiting.                                                                                                    |  |
| LED lamp              | <ul> <li>Green: Authentication success</li> <li>Red: Authentication failure</li> <li>Pink: Processing</li> <li>Blue and sky-blue alternate flashing every 2 seconds: Normal operation</li> <li>Red and pink alternate flashing every 2 seconds: The device is locked.</li> <li>Blue and red alternate flashing every 2 seconds: The clock has been reset due to an empty internal battery. (The clock needs to be reconfigured.)</li> <li>Blue and yellow alternate flashing every 2 seconds: The dynamic IP address has not been received properly.</li> <li>Red flashes every 2 seconds: Failure to reset. Contact the manufacturer.</li> <li>Yellow flashes every 2 seconds: Waiting for an input.</li> </ul> |  |
| Fingerprint reader    | Reads fingerprints placed on it for entering and exiting.                                                                                                    |  |
| 5-pin cable connector | Connects power and RS-485.                                                                                                    |  |
| 4-pin cable connector | Connects an Ethernet cable.                                                                                                    |  |
| 7-pin cable connector | Connects the switch inputs and relay outputs.                                                                                                    |  |
| DIP switch            | <ul> <li>Sets the RS-485 termination resistor and resets the network settings.</li> <li>1: If the termination resistor of BioEntry Plus is required, set to ON.</li> <li>2: Resets the network settings to the default. For details, refer to the Resetting Network Setting.</li> </ul>                                                                                                    |  |
| 3-pin cable connector | Selects between Wiegand input and output.                                                                                                    |  |

# **Cables and connectors**

Power and RS-485

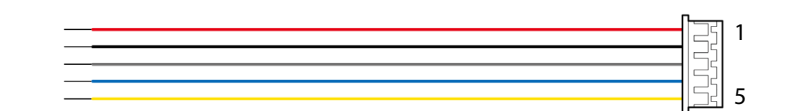

| Pin | Name     | Color  |
|-----|----------|--------|
| 1   | PWR +VDC | Red    |
| 2   | PWR GND  | Black  |
| 3   | 485 GND  | Gray   |
| 4   | 485 TRXP | Blue   |
| 5   | 485 TRXN | Yellow |

TCP/IP

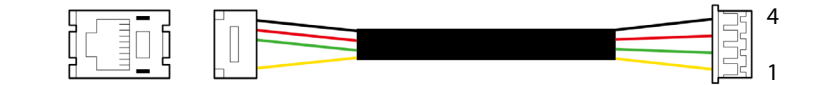

| Pin | Name     | Color  | RJ45 Pin number |
|-----|----------|--------|-----------------|
| 1   | ENETTXP  | Yellow | 6               |
| 2   | ENETTXN  | Green  | 3               |
| 3   | ENET RXP | Red    | 2               |
| 4   | ENET RXN | Black  | 1               |

### Wiegand input/output (switchable)

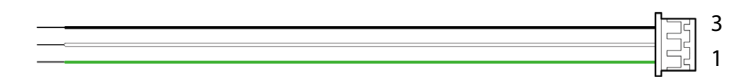

| Pin | Name   | Color |
|-----|--------|-------|
| 1   | WG D0  | Green |
| 2   | WG D1  | White |
| 3   | WG GND | Black |

Digital input and Relay output

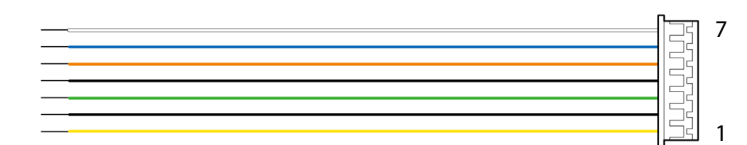

| Pin | Name    | Color  |
|-----|---------|--------|
| 1   | TTL INO | Yellow |
| 2   | TTL GND | Black  |
| 3   | TTL IN1 | Green  |
| 4   | TTL GND | Black  |
| 5   | RLY NC  | Orange |
| 6   | RLY COM | Blue   |
| 7   | RLY NO  | White  |

# How to Scan a Fingerprint

Register a fingerprint correctly to improve the recognition rate of the fingerprint. BioEntry Plus can read a fingerprint even when the angle or position of the finger has changed. If you register a fingerprint with the following instructions, the recognition rate can be improved.

## Choosing a finger for registration

- Each person can register up to 10 fingerprints. If some fingers were injured or used to carry something, they should not be used.
- If a fingerprint is not well scanned, the fingerprint can be registered twice, which improves the recognition rate.
- If a finger is injured or the fingerprint is not clear, please use another finger for registering.
- The index finger or middle finger is preferred for registering a fingerprint. The other fingers may show a lower recognition rate because those fingers tend to have difficulty being placed at the center of the fingerprint reader.

# How to register a fingerprint

Place a finger on the fingerprint reader, and then press softly in order to improve the recognition.

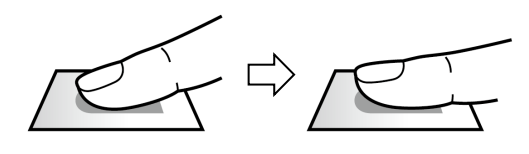

# After a beep sounds, scan the finger again. (The finger should be scanned twice for registering.)

### Note

#### Precautions for registering a fingerprint

Registering a finger is the most important procedure because this device uses the registered fingerprint to compare it with a fingerprint that the device tries to read. Please ensure the following when registering a fingerprint:

- Place a finger firmly on the fingerprint reader for it to be read completely.
- The center of the fingerprint should be placed at the center of the fingerprint reader.
- If a finger is injured or the fingerprint is not clear, please use another finger for registering.
- Do not move when a finger is being scanned.
- If a finger is lifted up, not placed at the center, or only part of the finger is placed on the fingerprint reader, the finger may not register.

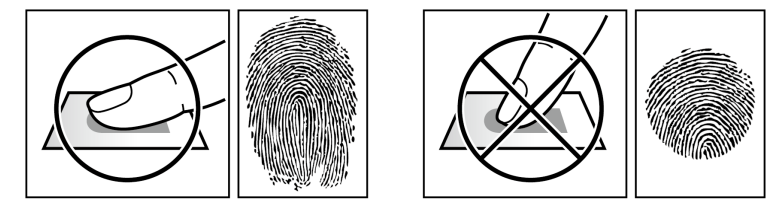

#### Precautions for reading a fingerprint

BioEntry Plus can read fingerprints regardless of the change in seasons or condition of the fingers. However, the external environment or the finger's placement can affect the recognition rate.

If a fingerprint is not well read, the following actions are recommended.

- If there is water or sweat on the finger, please wipe it off before placing the finger.
- If the finger is too dry, please blow softly on the fingertip before placing the finger.
- If the finger is injured, please register another finger.
- The fingerprint that is registered on the first attempt tends to be placed incorrectly. So, register a fingerprint multiple times according to 'Precautions for registering a fingerprint'.

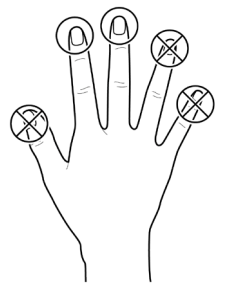

# Installation

# **Mounting the Bracket and Product**

1 With the mounting screws for the bracket, mount the bracket firmly onto the surface where BioEntry Plus is to be installed.

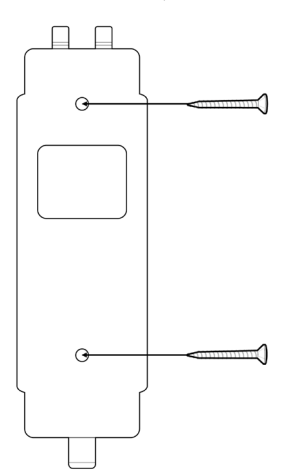

#### Note

If BioEntry Plus should be installed onto a concrete wall, make a hole with a drill, and then insert a PVC anchor into the hole before screwing the mounting screw.

2 Attach BioEntry Plus onto the mounted bracket.

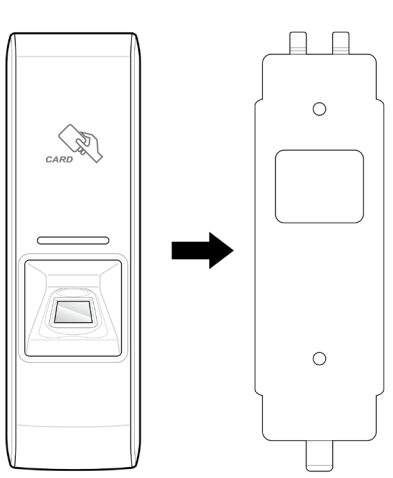

3 Assemble BioEntry Plus with the bracket by fastening the star head screw on the bottom of BioEntry Plus with a star wrench.

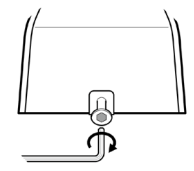

# **Connecting to Power**

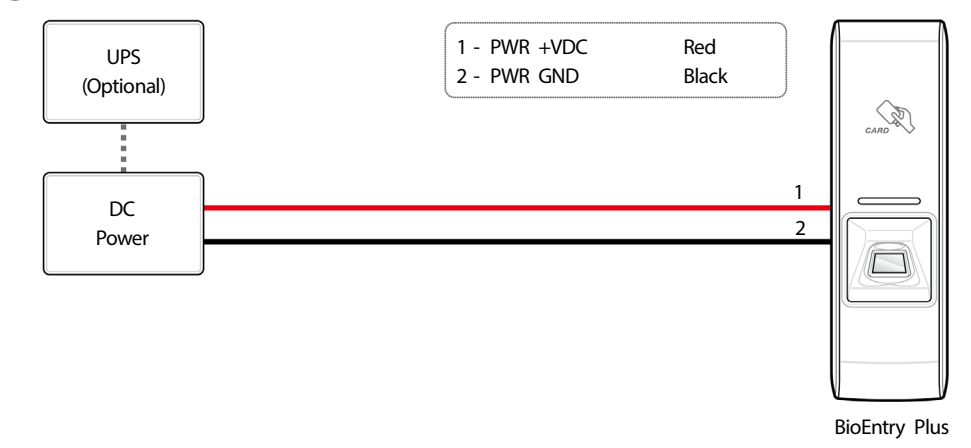

## Note

- Use a power adapter that has a DC 12 V (± 10%) specification of with the minimum current of 1,500 mA and has IEC/EN 60950-1 certification. If the power adapter is shared by other devices, the power adapter should provide a current more than the sum of the power consumption from this device (1,500 mA) and other devices.
- Use a separate power supply for Secure I/O 2, electric lock and BioEntry Plus respectively. If connecting and using the power supply to these devices together, the devices may malfunction.

# **Connecting to a Network**

# TCP/IP

#### LAN connection (connecting to a hub)

A normal CAT-5 cable can be used to connect to a hub.

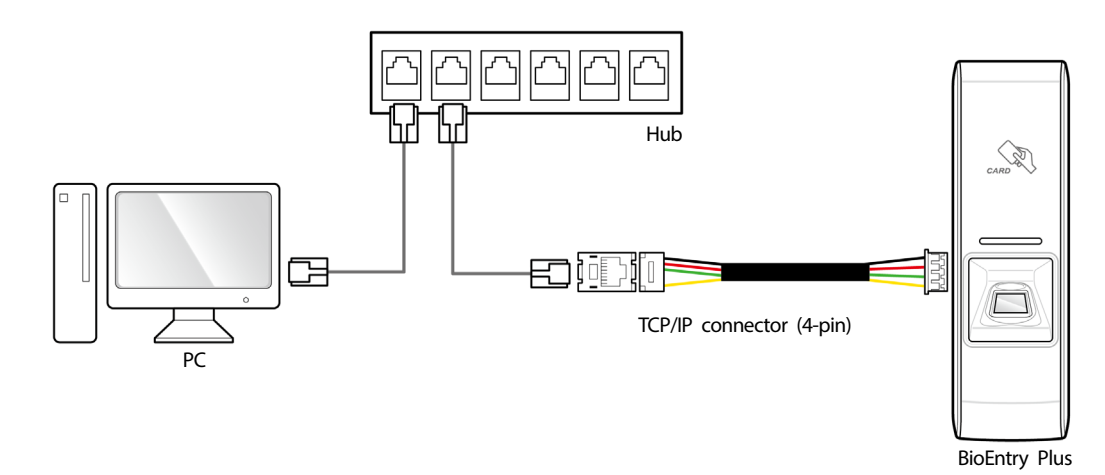

#### LAN connection (connecting directly to a PC)

BioEntry Plus can be connected directly to a PC by using a normal straight type CAT-5 cable because it supports an automatic MDI/MDIX function.

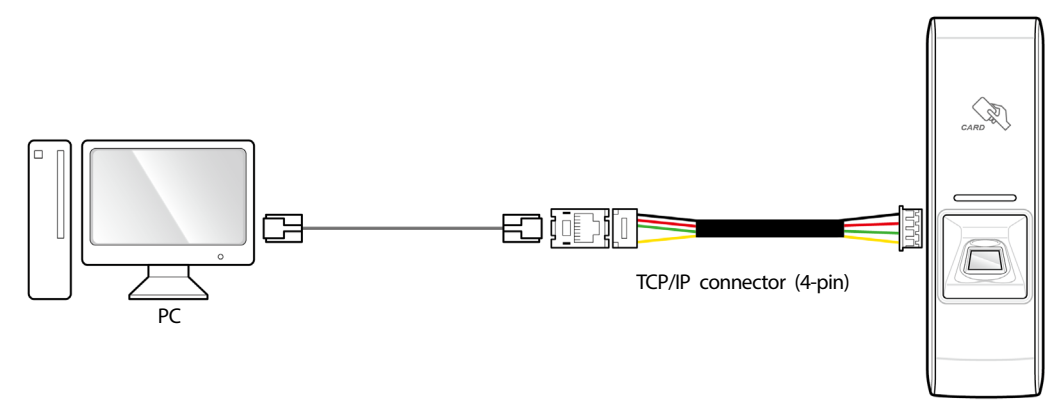

**BioEntry Plus** 

# Connecting to an Door button/Door sensor

# Digital input connection (Door button, Door sensor)

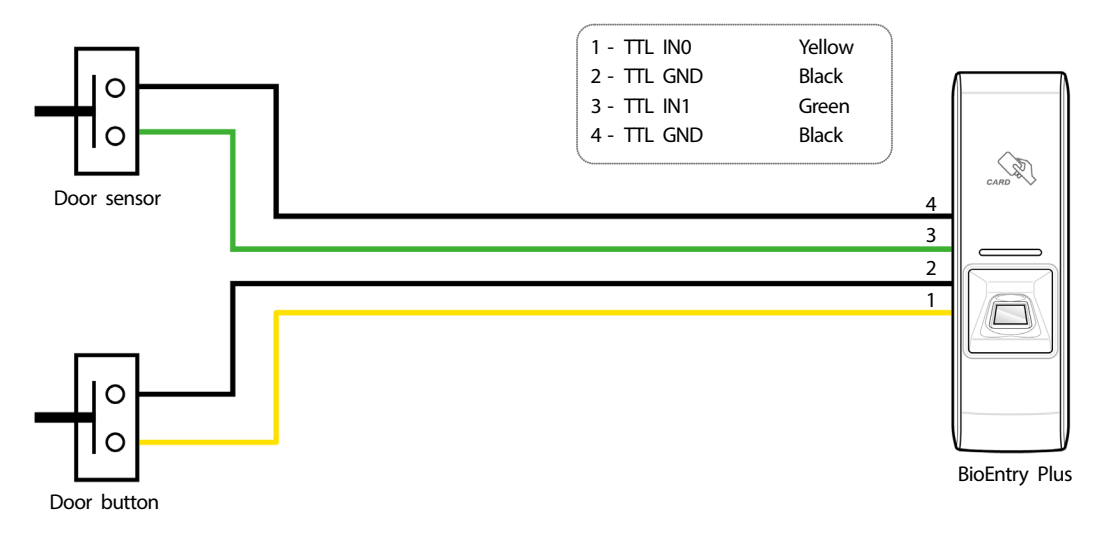

# Digital input connection (Alarm, Emergency switch)

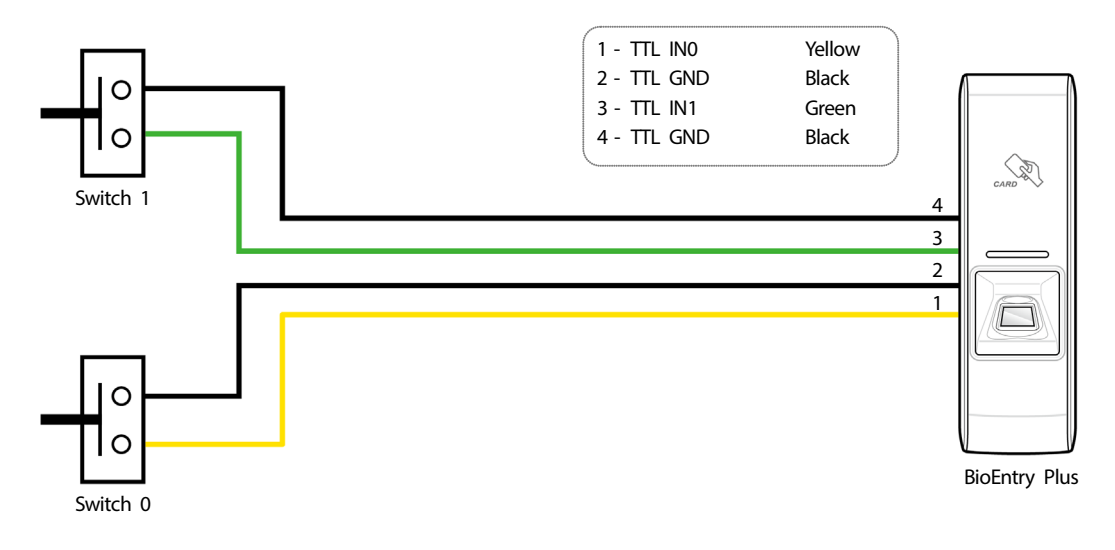

# **Connecting to a Relay**

### Fail Safe Lock

To use fail safe lock, connect N/C terminal as shown below. Normally, there is a current flowing through the relay and the door is opened when the relay is activated by blocking current flows. The door is opened when there is a blackout or power failure caused by external conditions.

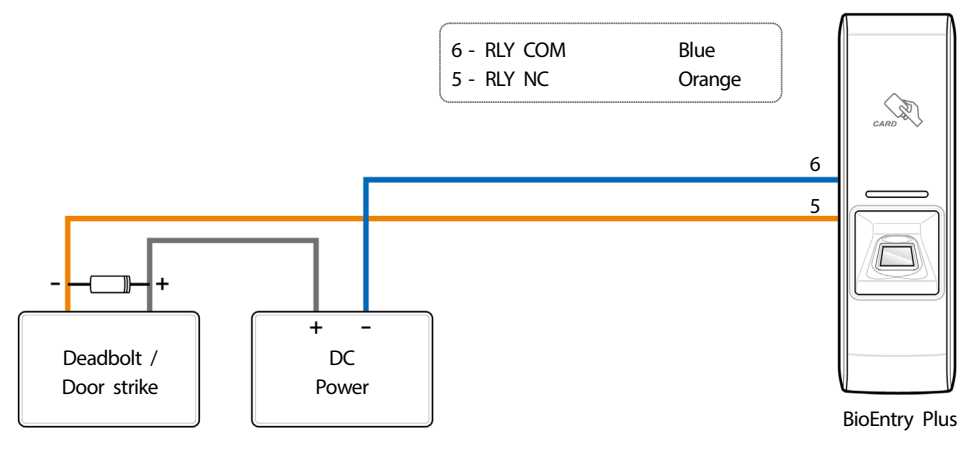

### Note

- Install the diode at both ends of the wire for the door lock device as shown in the figure to protect the relay from being damaged by the reverse current induced when the door lock device operates.
- Make sure that the direction of the installed diode is correct.
- Install the diode close to the door lock device.
- Use a separate power source for BioEntry Plus from the door lock device.

### **Fail Secure Lock**

To use fail secure lock, connect N/O terminal as shown below. Normally, there is no current flowing through the relay and the door is opened when the relay is activated by a current flows. The door is locked when there is a blackout or power failure caused by external conditions.

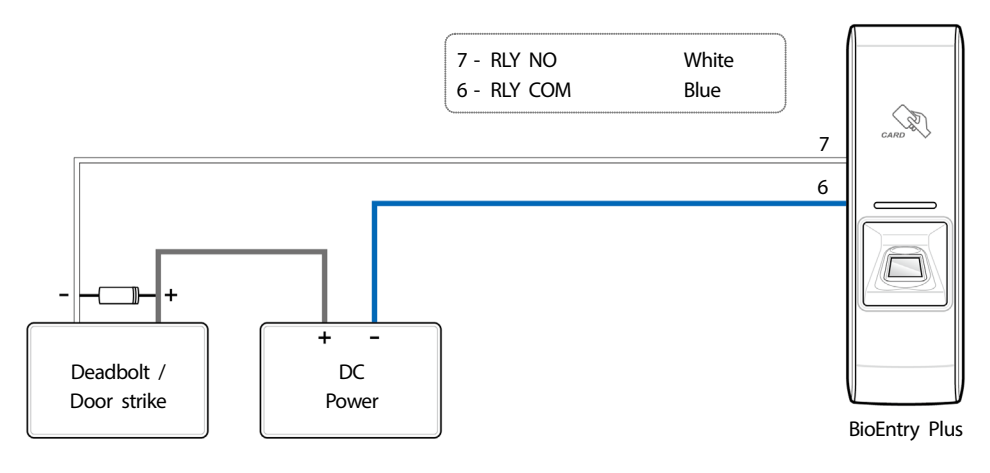

#### Note

- Install the diode at both ends of the wire for the door lock device as shown in the figure to protect the relay from being damaged by the reverse
  current induced when the door lock device operates.
- Make sure that the direction of the installed diode is correct.
- Install the diode close to the door lock device.
- Use a separate power source for BioEntry Plus from the door lock device.

# **Connecting to an Automatic door**

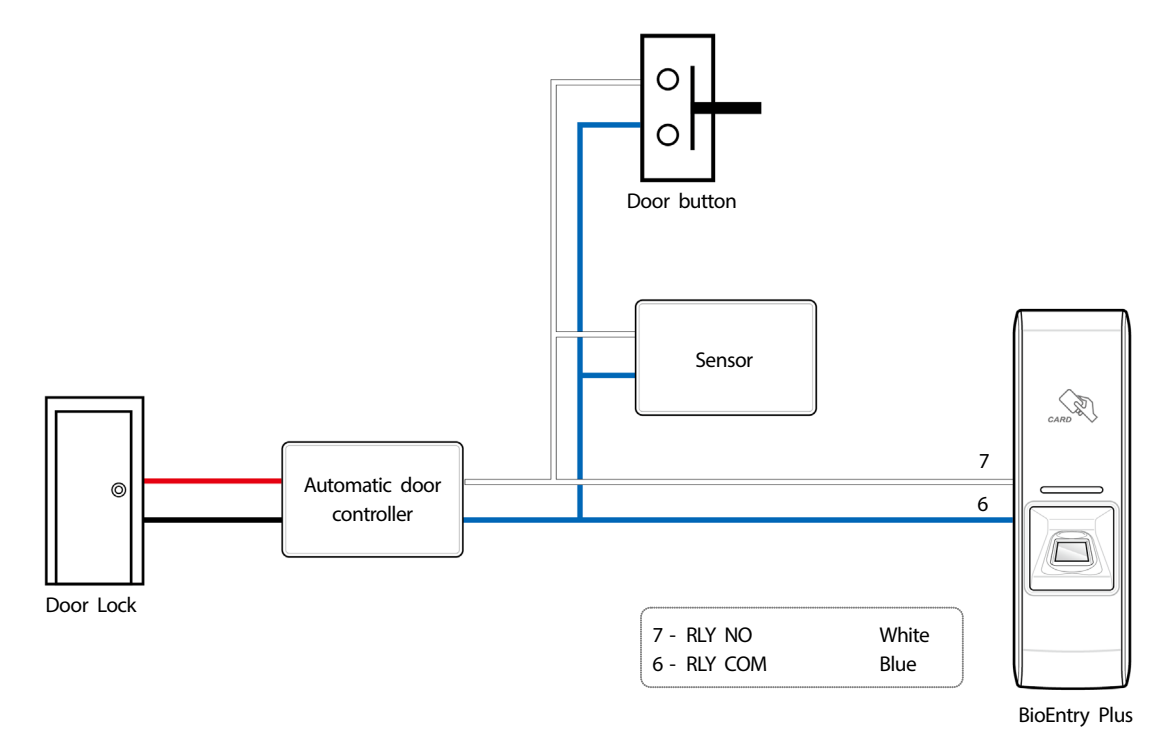

# **Connecting as a standalone**

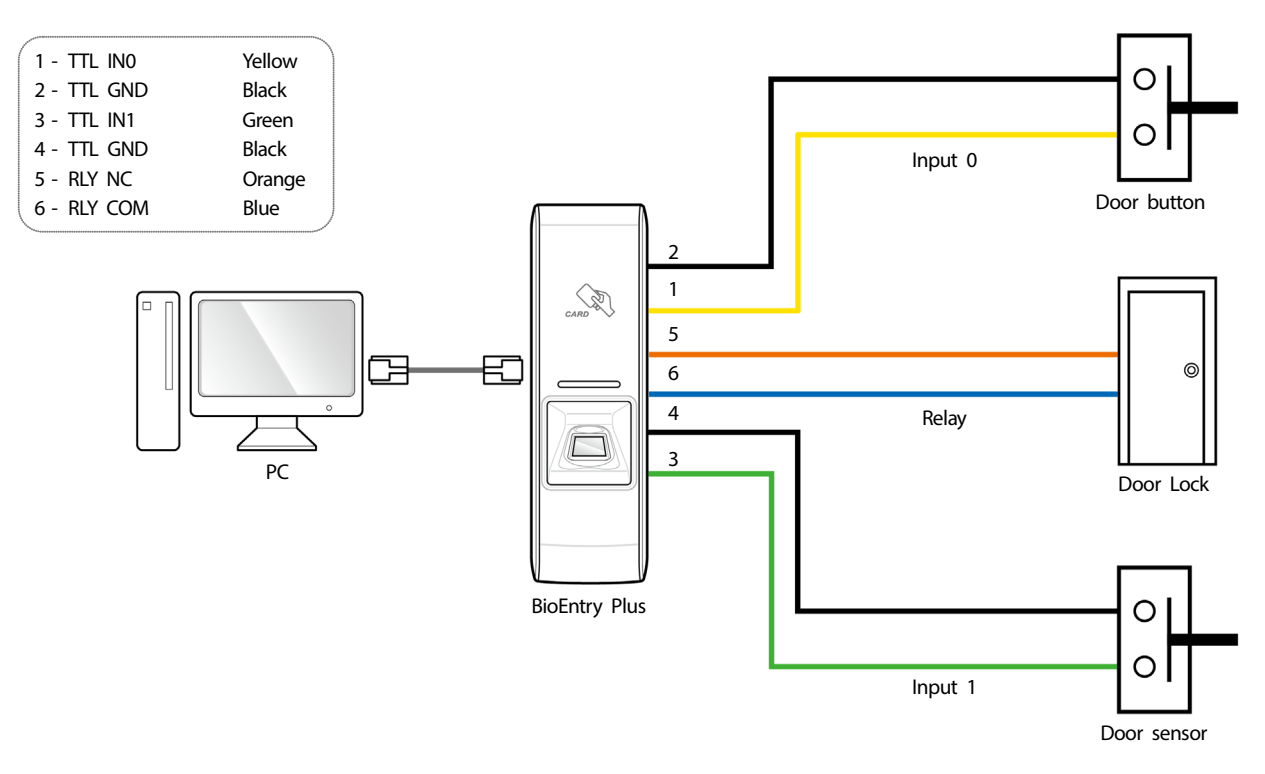

# Connecting to Secure I/O 2

Refer to the following figure for connecting.

- RS-485 should be AWG24, twisted pair, and maximum length is 1.2 km.
- Connect a termination resistor (120Ω) to both ends of a RS-485 daisy chain connection. It should be installed at both ends
  of the daisy chain. If it is installed in the middle of the chain, the performance in communicating will deteriorate because it
  reduces the signal level. If the termination resistor of BioEntry Plus is required, set the #1 DIP switch to ON.
- Up to 32 devices can be connected via daisy chain (1 master device and 31 other devices).

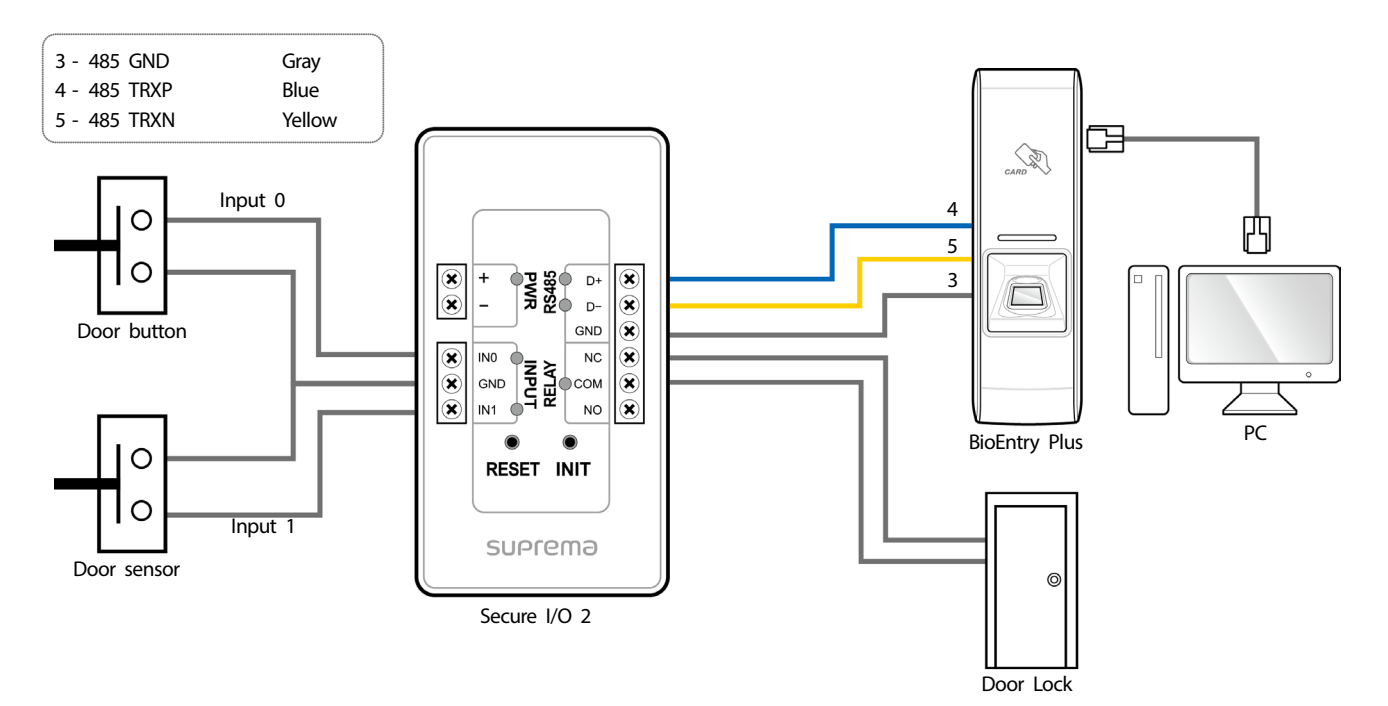

# **Connecting as a Wiegand device**

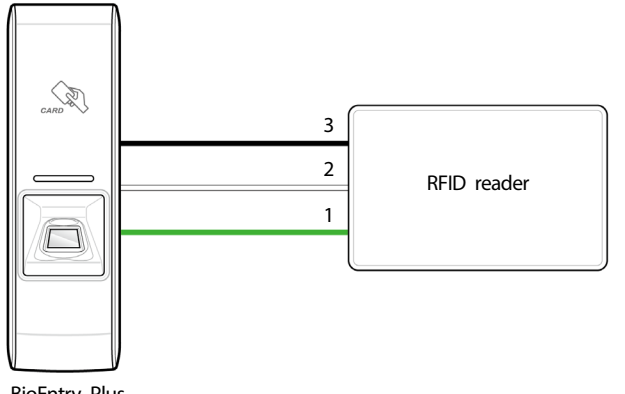

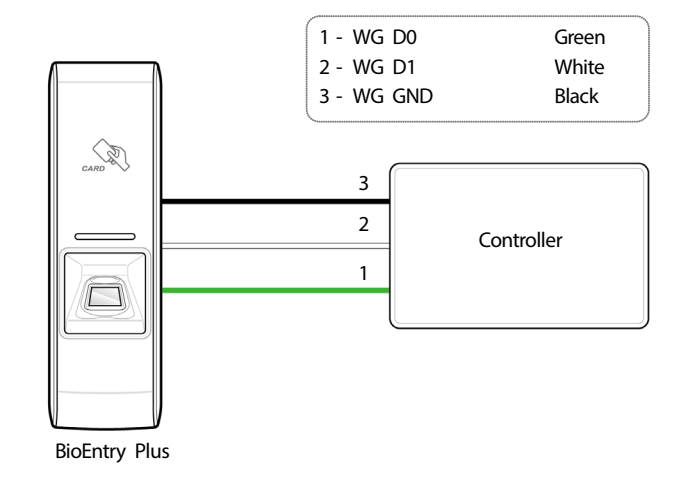

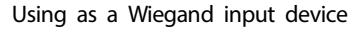

Using as a Wiegand output device

# **Resetting Network Settings**

- 1 Turn the power off.
- 2 Set DIP switch #2 to ON (right position).
- **3** After turning on and then connect the device with default values.
  - TCP/IP address: DHCP address assignment (If DHCP address assignment is failed, 169.254.0.1 will be set.)
  - Server mode: Disabled
  - RS-485: Default, 115200 bps
- 4 Change the TCP/IP address or RS-485 information.
- 5 Set DIP switch #2 to OFF (left position).
- **6** Turn the power off later on and then check the network setting is properly.

# **Product Specifications**

| Category  | Feature                   | Specification                                                        |
|-----------|---------------------------|----------------------------------------------------------------------|
| Main      | Biometric                 | Fingerprint                                                          |
|           | RF Card                   | 125KHz EM, 125KHz HID Prox, 13.56MHz Mifare/DESFire, 13.56MHz iCLASS |
|           | Multi-Controller          | Yes                                                                  |
|           | Max. User (1:1)           | 5,000                                                                |
|           | Max. User (1:N)           | 5,000                                                                |
| Capacity  | Max. Template (1:1)       | 10,000                                                               |
|           | Max. Template (1:N)       | 10,000                                                               |
|           | Max. Text Log             | 50,000                                                               |
| Interface | TCP/IP                    | Yes                                                                  |
|           | RS-485                    | 1ch Host or Slave (Selectable)                                       |
|           | Wiegand                   | 1ch In or Out (Selectable)                                           |
|           | TTL Input                 | 2 Inputs                                                             |
|           | Relay                     | 1 Relay                                                              |
| Polov     | Voltage                   | Max. 24VDC                                                           |
| Relay     | Current                   | Тур. 0.5А, Мах. 1.0А                                                 |
|           | CPU                       | 533MHz DSP                                                           |
|           | Memory                    | 8MB RAM + 8MB Flash                                                  |
|           | LED                       | Multi-Color                                                          |
|           | Sound                     | Multi-tone Buzzer                                                    |
| Hardware  | Operating Temp.           | -20°C ~ 50°C                                                         |
|           | Tamper                    | Yes                                                                  |
|           | Power                     | 12VDC                                                                |
|           | Dimensions (W x H x D mm) | 50 x 160 x 37                                                        |
|           | Certification             | CE, FCC, MSIP(KCC), RoHS                                             |

# Dimensions

(Unit: mm)

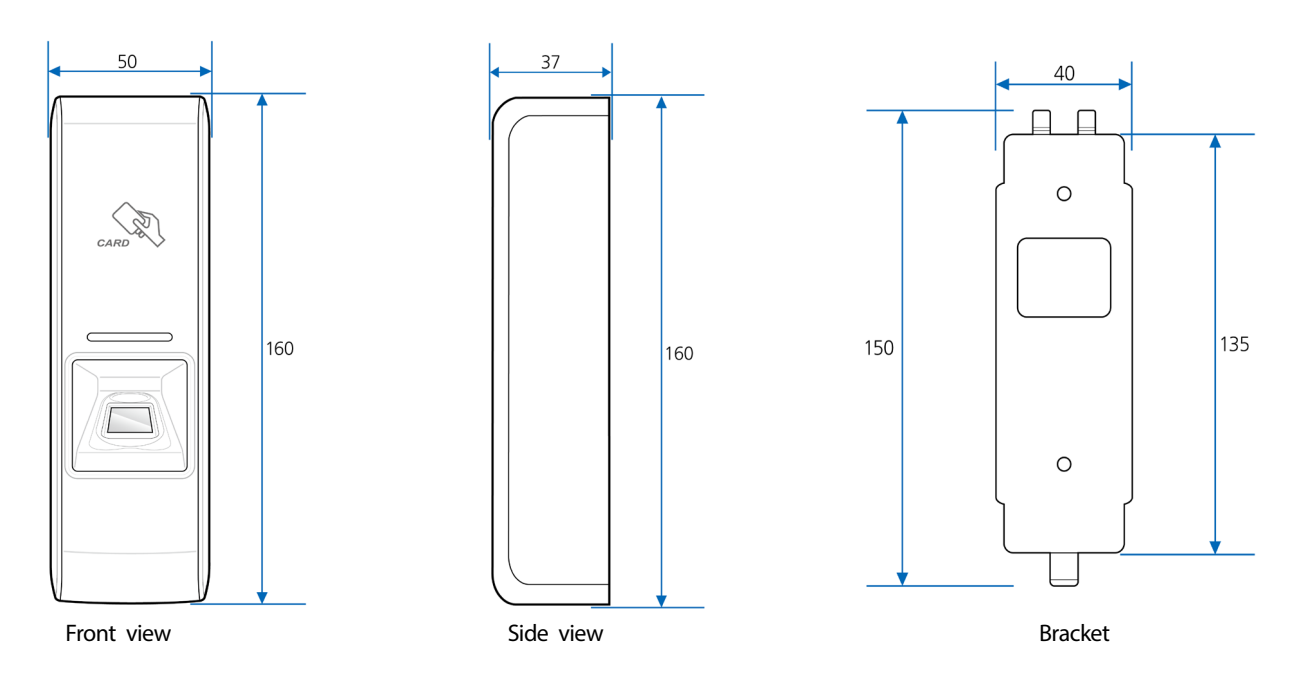

# **FCC Compliance Information**

THIS DEVICE COMPLIES WITH PART 15 OF THE FCC RULES. Operation is subject to the following two conditions: (1) This device may not cause harmful interference, and

(2) This device must accept any interference received, including interference that may cause undesired operation.

Note: This equipment has been tested and found to comply with the limits for a Class B digital device, pursuant to part 15 of the FCC Rules. These limits are designed to provide reasonable protection against harmful interference in a residential installation. This equipment generates, uses, and can radiate radio frequency energy and, if not installed and used in accordance with the instructions, may cause harmful interference to radio communications. However, there is no guarantee that interference will not occur in a particular installation. If this equipment does cause harmful interference to radio or television reception, which can be determined by turning the equipment off and on, the user is encouraged to try to correct the interference by one or more of the following measures:

- Reorient or relocate the receiving antenna.
- Increase the separation between the equipment and receiver.
- Connect the equipment into an outlet on a circuit different from that to which the receiver is connected.
- Consult the dealer or an experienced radio/TV technician for help.

Modifications not expressly approved by the manufacturer could void the user's authority to operate the equipment under FCC rules.

# **Appendix**

# Disclaimers

- This document provides the information pertaining to Suprema's products.
- The right of use is granted only to the products that are covered by the sales agreement and conditions guaranteed by Suprema. Any license of intellectual property that is not dealt within this document is not granted.
- Suprema does not provide any warranty or liability of fitness or merchantability for a particular purpose and of infringement of patents, copyrights, or other intellectual properties, regarding the sales or use of Suprema's products.
- Do not use Suprema's products in either circumstances where people could be hurt or die as a consequence of malfunctions of the products or circumstances related to medical treatments, the rescue of lives, or life supports. If a user suffers an accident in one of the circumstances mentioned above, employees, subsidiaries, branches, partners, and distributors of Suprema are exempt from liability even when it is claimed that there is a significant fault in the design or production process, and also they are not liable for any direct or indirect cost or expenditure including legal costs.
- Suprema can change the standard and specification of its products anytime without notice in order to improve the stability, functions, or design of the products. Designers should keep in mind that the functions or explanations denoted as "to be implemented" or "not defined" can be changed anytime. Suprema will implement or define such items in the shortest possible time, and will not accept any liability for problems incurred including compatibility issues.
- Contact Suprema, sales representatives of Suprema, or local distributors in order to get the latest specifications before ordering products.

# **Copyright Notice**

Suprema has the copyright of this document. The rights of other product names, brands, and trademarks belong to individuals or organizations who own them.

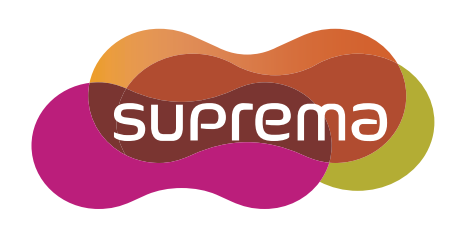

www.supremainc.com

Suprema Inc. 16F Parkview Office Tower, Jeongja-dong, Bundang-gu Seongnam, Gyeonggi, 463-863 Korea Tel) +82-31-783-4502 Fax) +82-31-783-4503

Sales information sales@supremainc.com Technical support@supremainc.com